# Clôture de la journée

### Clôture journalière standard

### Exécuter la clôture

Si vous cliquez dans la barre de menus sur **Décompter les chiffres d'affaires/la caisse** le masque de décompte s'ouvre :

| Kassen-Abrechnung ?                                                      | _          | $\times$ |
|--------------------------------------------------------------------------|------------|----------|
| Mit dieser Funktion wird der Kasse<br>abschluss gedruckt bzw. durchgefül | n-<br>hrt! |          |
| Nur dieser Bediener:                                                     | _          |          |
| Alle Bediener                                                            | •          | )        |
| Komplett                                                                 | •          | )        |
|                                                                          | /          |          |
| 1 Bediener-Abrechnung                                                    | F3         |          |
| 2 Tages-Abschluss                                                        | F4         |          |
| 🚔 Alten Abschluss drucken                                                | F8         |          |
| 🕀 Alten Abschluss detailliert                                            | F9         |          |
| 📰 EC-Cash-Belastungen kopieren                                           |            |          |
| 🔎 Liste der Preisänderungen                                              |            |          |
| ightarrow Offene Kunden ins Konto buchen                                 |            |          |
|                                                                          |            |          |

Avant de procéder à une clôture journalière, il est vivement recommandé de consulter Décompte de l'opérateur afin de contrôler la caisse et de pouvoir encore apporter des modifications le cas échéant.

Il existe différentes options pour la clôture journalière, **Complète** devrait être le paramètre par défaut. Si vous souhaitez procéder à la clôture journalière, cliquez sur **Clôture journalière (Z)** (F4) et confirmez en cliquant sur le bouton **Exécuter la clôture.** La clôture journalière est comptabilisée, ensuite les corrections ne peuvent être effectuées qu'avec une écriture de contrepartie.

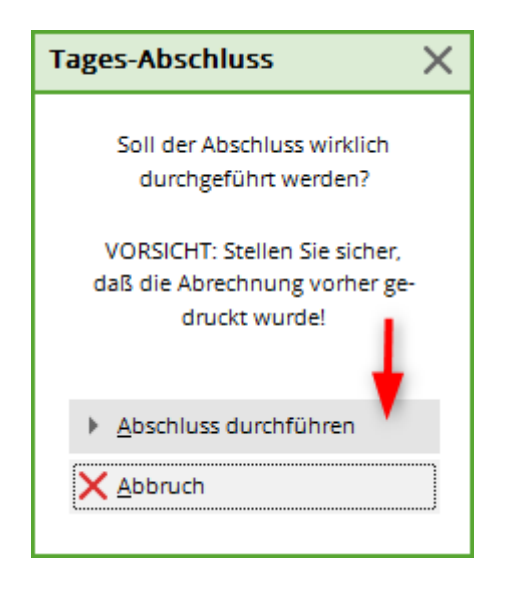

### Clôture journalière - écritures encore ouvertes

En raison des exigences des directives de la caisse, les clôtures journalières ne sont effectuées que si des écritures sont sorties/payées ou si des écritures ouvertes sont transférées dans un OP sont transférées.

Si vous avez des questions, vous pouvez vous adresser à support@pccaddie.com

#### Particularités

Selon le paramétrage de votre caisse, la fenêtre suivante s'ouvre. Vous pouvez saisir le solde de la caisse.

| Eingabe des Kassenbestandes                                             |      |          |        |         |  |  |
|-------------------------------------------------------------------------|------|----------|--------|---------|--|--|
| Geben Sie ein, wieviele der folgenden<br>Scheine bzw. Münzen Sie haben: |      |          |        |         |  |  |
| Münzen                                                                  | Zahl | Scheine  | Zahl   | Abbauch |  |  |
| 0.01                                                                    | 0    | 10.0     | 0 10   |         |  |  |
| 0.02                                                                    | 0    | 20.00 5  |        |         |  |  |
| 0.05                                                                    | 0    | 50.0     | 0 0    |         |  |  |
| 0.10                                                                    | 0    | 100.0    | 0 0    |         |  |  |
| 0.20                                                                    | 0    | 200.0    | 0 0    |         |  |  |
| 0.50                                                                    | 0    | 500.00 1 |        |         |  |  |
| 1.00                                                                    | 3    | 1000.0   | 0 0    |         |  |  |
| 2.00                                                                    | 0    |          |        |         |  |  |
| 5.00                                                                    | 15   | Scheck:  | 0.00   |         |  |  |
|                                                                         |      | Gutsch:  | 0.00   |         |  |  |
|                                                                         |      |          |        |         |  |  |
|                                                                         |      |          | 778.00 |         |  |  |
|                                                                         |      |          |        |         |  |  |

Confirmez avec **OK** et ensuite avec **Oui, enregistrer :** 

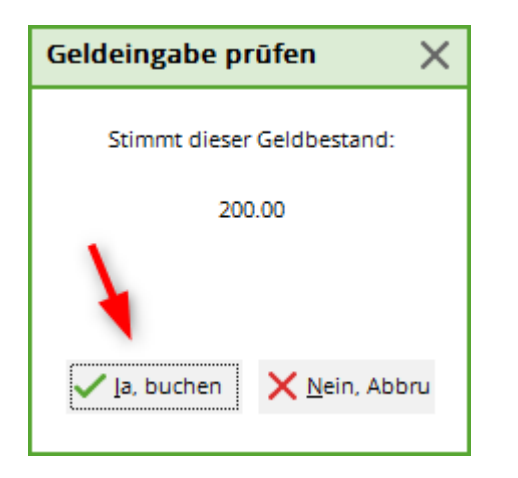

La clôture de la journée est effectuée.

| 📆 Druck: Ta | gesabsch  | uluss 3.0000 [Fertig]   |               |                   |         |              |  | 8 | 3   |
|-------------|-----------|-------------------------|---------------|-------------------|---------|--------------|--|---|-----|
|             | Kopiere   | n F6) 🛃 Speichern F7) 🎡 | Drucken FB Se | site 1/2 100% Tag | esabsci | hluss 3.0000 |  |   |     |
|             |           |                         |               |                   |         |              |  |   |     |
|             |           |                         |               |                   |         |              |  |   |     |
|             | т.        |                         |               | ~ ~ ~             |         |              |  |   |     |
|             | <u>la</u> | gesabsci                | niuss         | <b>24.0</b> 1     | .1      | 1            |  |   |     |
|             | Nur       | mmer: 3                 |               |                   |         |              |  |   |     |
|             | UMS       | ATZ                     |               |                   |         |              |  |   |     |
|             | Total     |                         | 24 01 11      | 10:32 Libr        |         |              |  |   |     |
|             | TOLA      | •                       | 24.01.11,     | 10.32 Uni         |         |              |  |   |     |
|             | Einna     | ahmen                   |               |                   |         | -            |  |   |     |
|             | bar       | Barkasse                | 210,00        | 210,00            | €       | -            |  |   |     |
|             |           | Total                   | 210,00        | 210,00            | €       |              |  |   |     |
|             | Gezä      | ihlt                    |               |                   |         | _            |  |   |     |
|             | Barka     | asse                    | 10 X          | 1,00              | €       |              |  |   |     |
|             |           |                         | 10 X          | 2,00              | €       |              |  |   |     |
|             |           |                         | 11 X          | 10,00             | é       |              |  |   |     |
|             |           |                         | 1 X           | 20,00             | €       |              |  |   |     |
|             |           | Bar-IST-Bestand         |               | 210,00            | €       |              |  |   |     |
|             | Sche      | ck                      |               | 0,00              | €       |              |  |   |     |
|             |           |                         |               | 0,00              | €       |              |  |   |     |
|             | Kund      | lenkonto                |               |                   |         |              |  |   |     |
|             | Offer     | ne Rechnungen           |               |                   |         | -            |  |   |     |
|             |           | Total                   |               | 0.00              | ~       | -            |  |   |     |
|             |           | Iotai                   |               | 0,00              | e       |              |  |   |     |
|             | Einza     | ahlungen                |               |                   |         |              |  |   | +   |
|             |           |                         |               |                   |         |              |  | , | -11 |

Si vous cliquez sur *Imprimer l'ancienne clôture* vous cochez la case, *Mise en page pour imprimante DIN-A-4,* la clôture journalière est présentée comme suit :

| <u>Tagesabschluss 24.</u>                                               | <u>01.</u> | Tagesabschluss<br>Häkchen im DIN<br>(unter Alten Absch<br>drucken) | mit<br>A4 Layo<br>hluss |
|-------------------------------------------------------------------------|------------|--------------------------------------------------------------------|-------------------------|
| Nummer: 3 (UMSATZ)                                                      |            |                                                                    |                         |
| Zahlungen                                                               | €          | Andrea                                                             |                         |
| bar Barkasse                                                            | 210,00     | 210,00                                                             |                         |
| Total Zahlungen                                                         | 210,00     | 210,00                                                             | _                       |
| Auf Rechnung ins Kundenkonto                                            | 0,00       | 0,00                                                               | _                       |
| Total Geldumsatz                                                        | 210,00     | 210,00                                                             | _                       |
| Warenumsatz.                                                            | e          | Andrea                                                             |                         |
| Allgemeiner Buchungsbereich (19%)                                       | 210,00     |                                                                    | _                       |
| Greenfee                                                                | 210,00     |                                                                    |                         |
| es Erwachsene Sonn/Feiertags - 1                                        | 80,00      |                                                                    |                         |
| is Jugend Sonn/Feiertags 1                                              | 40.00      |                                                                    |                         |
| jw Jugend Werktags 1                                                    | 30,00      |                                                                    |                         |
| Total Warenumsatz                                                       | 210,00     |                                                                    | -                       |
|                                                                         |            |                                                                    | _                       |
| kundenkonto                                                             | 3          |                                                                    | _                       |
| Auf Rechnung ins Kundenkonto<br>Frohoemuth, Heike () 21.12.10 11:39 7   | 0,00       | Andrea Pirwitz                                                     |                         |
| Saldo Kundenkonto                                                       | 0,00       |                                                                    | _                       |
|                                                                         |            |                                                                    |                         |
| Geldzählung                                                             | Gezählt    | Soll Diff.                                                         | _                       |
| Barkasse 10 X 1,00<br>10 X 2,00<br>10 X 5,00<br>11 X 10,00<br>1 X 20.00 |            |                                                                    |                         |
| Bar-Total                                                               | 210,00     | 210,00                                                             | _                       |
| Buchungen                                                               | Total      | Andrea D                                                           |                         |

## Particularités avec numéros de caisse

### clôture journalière automatique la nuit

Si des numéros de caisse sont nécessaires, nous pouvons, si nécessaire, installer une clôture journalière automatisée de nuit pour tous les numéros de caisse. Cela peut être nécessaire, par exemple, si l'on veut travailler dans le même domaine comptable, mais que les caisses sont plus éloignées et nécessitent donc un décompte séparé.

En cas de besoin, contactez support@pccaddie.com

### Décompte des opérateurs

Une fois la fonction installée, le décompte X pour "TOUS LES OPERATEURS" n'imprime que les opérateurs du numéro de caisse correspondant ! Ensuite, il ne faut plus rien comptabiliser ou, si cela est NÉCESSAIRE, il faut répéter le décompte "TOUS OPERATEURS".

| Kassen-Abrechnung ?                                                      | - ×        |
|--------------------------------------------------------------------------|------------|
| Mit dieser Funktion wird der Kasse<br>abschluss gedruckt bzw. durchgefüł | n-<br>hrt! |
| Nur dieser Bediener:                                                     | -          |
| Komplett                                                                 | •          |
|                                                                          | -          |
| 1 Bediener-Abrechnung (X)                                                | F3         |
| 2 Tages-Abschluss (Z)                                                    | F4         |
| 🖶 Alten <u>A</u> bschluss drucken                                        | F8         |
| ⊕ Alten Abschluss <u>d</u> etailliert                                    | F9         |
| 📰 EC-Cash-Belastungen kopieren                                           |            |
| 🔎 Liste der Preisänderungen                                              |            |
| ightarrow Offene Kunden ins Konto buchen                                 |            |
| G Hotel-Schnittstellen-Protokoll                                         |            |
| ➡ Ende                                                                   |            |

### Terminaux de paiement Coupe de caisse

Le bouclement journalier nocturne est dans ce cas établi par un service sur le serveur pour tous les numéros de caisse !

Il est donc nécessaire de lancer MANUELLEMENT les coupes de caisse du terminal de paiement, de préférence en même temps que la déduction X pour "TOUS LES OPÉRATEURS", afin que les chiffres "concordent" le plus possible avec la clôture journalière TOTALE du lendemain, ce qui facilite le travail de la comptabilité.

### Clôture journalière

Avec une clôture journalière nocturne paramétrée, la clôture journalière est bloquée localement aux caisses. Ce message informatif apparaît à la place :

| Kassen-Abrechnung ? —                                                         | $\times$  |                         |
|-------------------------------------------------------------------------------|-----------|-------------------------|
| Mit dieser Funktion wird der Kassen-<br>abschluss gedruckt bzw. durchgeführt! |           | ps                      |
| Nur dieser Bediener:                                                          |           |                         |
| Alle Bediener                                                                 | •         | PC                      |
| Komplett                                                                      | •         |                         |
| 1 Bediener-Abrechnung (X)                                                     | Tages     | -Abschluss 🛛 🗙          |
| 2 Tages-Abschluss (Z)                                                         | De        | r Abschluss wird nachts |
| 🖶 Alten <u>A</u> bschluss drucken                                             | au        | tomatisch durchgeführt! |
| 🕀 Alten Abschluss <u>d</u> etailliert                                         |           |                         |
| 📰 EC-Cash-Belastungen kopieren                                                | <u>~ </u> | <u>D</u> K              |
| 🔎 Liste der Preisänderungen                                                   |           |                         |
| ightarrow Offene Kunden ins Konto buchen                                      |           |                         |
| C Hotel-Schnittstellen-Protokoll                                              |           |                         |
| Ende                                                                          |           |                         |
|                                                                               |           |                         |